Зайдите в личный кабинет на сайте на <u>www.nalog.ru</u> через портал Госуслуг

В личном кабинете перейдите в раздел «Налог на доходы ФЛ и страховые взносы»

Выберите вкладку «Сведения о справках по форме 2-НДФЛ»

Выберите интересующий Вас год (отчетный период)

Просмотрите справку на компьютере. Нажмите «выгрузить с электронной подписью»

Сохраненную на компьютер справку отправьте по электронной почте на e-mail адрес Живаго банка (<u>spravka@msk.zhivagobank.ru</u>)